| • SØRLANDET SYKEHUS          | Brukerveiledni<br>ng |                  |              |           |
|------------------------------|----------------------|------------------|--------------|-----------|
| Uønskede hendelser - saksbeh | Side 1 av 2          |                  |              |           |
| Dokumentplassering:          | Godkjent dato:       | Revideres innen: | Sist endret: | Revisjon: |
| 1.6.2.1.3-4                  | 27.05.2024           | 27.05.2026       | 27.05.2024   | 0.04      |

Foretaksnivå/Virksomhetsstyring/Kvalitet og pasientsikkerhet/Dokumentstyring/Brukerveiledninger EK ENDRINGER FRA FORRIGE VERSJON: []

## Motta uønsket hendelse til behandling (Pasient, HMS, Andre hendelser og Forbedringsforslag)

- Du får en e-post fra EK-systemet når en uønsket hendelse er registrert.
- Klikk på lenke i e-post og du kommer direkte til fanen Beskrivelse

| Pasienthendel                                | se - Pas 2023/192                                                   | 3                                            |                                         |                                      |                                                           | Reg. dato:   | 14.11.2023                     | Kommentar til saken: 🔘               | • | × | <b>m</b> ( | )           |
|----------------------------------------------|---------------------------------------------------------------------|----------------------------------------------|-----------------------------------------|--------------------------------------|-----------------------------------------------------------|--------------|--------------------------------|--------------------------------------|---|---|------------|-------------|
|                                              | 21.11.2023                                                          |                                              |                                         |                                      |                                                           | Status:      | Nytt (hos nærmeste leder)      |                                      |   |   |            |             |
| Saken gjelder:                               | Fall                                                                |                                              |                                         |                                      |                                                           |              |                                |                                      |   |   | Lagre      |             |
| Beskrivelse                                  | Kategorisering                                                      | Annen info                                   | Årsak                                   | Meldt til                            | Tiltak / Kommentar                                        | KPU          | Vedlegg / Referanser           |                                      |   |   |            |             |
| Hendelsestidspunkt                           | 13.11.2                                                             | 023                                          | 31 12:51                                | ٩                                    |                                                           |              | Frist for neste handling       | 21.11.2023                           |   |   |            | 31          |
| Sted for hendelse                            | Testent                                                             | eten                                         |                                         |                                      |                                                           |              |                                |                                      |   |   |            |             |
| Oppgavebeskrivelse                           |                                                                     |                                              |                                         |                                      |                                                           |              | Meldt av                       | Test Testesen                        |   |   |            |             |
| brudd i kinnbensbuen. Pa                     | nadde falt på gulvet under toale<br>asienten hadde en alvorlig syko | ttbesøk. Noen dager<br>Iom og øket risiko fo | i ettertid ble de<br>r å falle, burde o | l oppdaget at i<br>lerfor hatt hjelp | hun hadde padratt seg et<br>o til å komme seg på toalette | L A          | Meiders epost                  |                                      |   |   |            |             |
|                                              |                                                                     |                                              |                                         |                                      |                                                           |              | Meldt fra avd./enhet           | Testenhet                            |   |   |            |             |
|                                              |                                                                     |                                              |                                         |                                      |                                                           | $\sim$       | Nærmeste leder                 | Testbruker 2                         |   |   |            | 3           |
| Strakstiltak                                 |                                                                     |                                              |                                         |                                      |                                                           |              |                                | Godkjent av nærmeste leder           |   |   |            |             |
| Ringte legen for avklaring                   | g                                                                   |                                              |                                         |                                      |                                                           | ~            | Ansvarlig avd./enhet           | Testenhet                            |   |   |            | Ŧ           |
|                                              |                                                                     |                                              |                                         |                                      |                                                           |              | Leder                          | Leder Testenhet (Testbruker 2)       |   |   |            | -           |
|                                              |                                                                     |                                              |                                         |                                      |                                                           | $\sim$       | Tiltaksansvarlig/saksbehandler |                                      |   |   |            |             |
| Forslag til tiltak                           |                                                                     |                                              |                                         |                                      |                                                           |              |                                | Ferdig behandlet av tiltaksansvarlig |   |   |            |             |
| Økt bemanning                                |                                                                     |                                              |                                         |                                      |                                                           | ~            |                                | Ferdig behandlet av leder            |   |   |            |             |
|                                              |                                                                     |                                              |                                         |                                      |                                                           |              | Overordnet leder               | Ladar Tastawlaling (Tasthrukar 3)    |   |   |            | <b>1</b> 2. |
|                                              |                                                                     |                                              |                                         |                                      |                                                           |              |                                | Easting (restance of                 |   |   |            |             |
| Melders arsaksbeskrive                       | lse                                                                 |                                              |                                         |                                      |                                                           |              |                                | Ferug behandlet av överördnet leder  |   |   |            |             |
| Pasienten ringte ikke pa.                    |                                                                     |                                              |                                         |                                      |                                                           | ^            | KPU Leder                      | KPU-Leder Testenhet (Testbruker 4)   |   |   |            |             |
|                                              |                                                                     |                                              |                                         |                                      |                                                           | $\sim$       | KPU Sekretær                   | KPU-Sekretær Testenhet               |   |   |            | 3           |
|                                              |                                                                     |                                              |                                         |                                      |                                                           |              |                                | Ferdig behandlet i KPU               |   |   |            |             |
| Melders stillingskategori                    | Sykeple                                                             | ier                                          |                                         |                                      |                                                           | $\sim$       |                                |                                      |   |   |            |             |
| Konsekvens for pasient                       | Modera                                                              | : - (skade som kreve                         | r behandlingstilt                       | ak eller opptøl                      | ging)                                                     | $\checkmark$ | Lukkes av                      | Leder Testenhet (Testbruker 2)       |   |   |            | <u> </u>    |
| Pasientens navn                              | ** GRAD                                                             | ERT **                                       |                                         |                                      |                                                           |              |                                | Lukket                               |   |   |            |             |
| Pasientens personnr<br>Pasientens fødelsdato | GRAL                                                                | ERI                                          |                                         |                                      |                                                           |              |                                |                                      |   |   |            |             |
| Pasientens kjønn                             | lkke val                                                            | gt                                           |                                         |                                      |                                                           | ~            | Tidek lessflage                |                                      |   |   |            |             |
| NPR nummer                                   | 12345                                                               |                                              |                                         |                                      |                                                           |              | ndert resettigang              |                                      |   |   |            | <u> </u>    |
|                                              |                                                                     |                                              |                                         |                                      |                                                           |              |                                |                                      |   |   |            |             |
|                                              |                                                                     |                                              |                                         |                                      |                                                           |              |                                |                                      |   |   |            |             |
|                                              |                                                                     |                                              |                                         |                                      |                                                           |              |                                |                                      |   |   |            |             |

• Basismeldingen vises på venstre side i dette bildet. Opprinnelig melding gjenfinnes i systemlogg.

#### Vurdering av innkommet hendelse

- Nærmeste leder til melder har to valg:
  - hendelsen avvises
  - hendelsen godkjennes
- Avvisning av hendelse skjer ved å trykke på ikonet 🔍. Det vises et eget bilde der det må skrives en begrunnelse for avvisning. Når avvisningen lagres vil det sendes en e-post til melder med begrunnelse for avvisningen.
- Nærmeste leder godkjenner hendelsen ved å krysse av i boksen: «Godkjent av nærmeste leder»
- Nærmeste leder vurderer om annen enhet er ansvarlig for behandling av meldingen. Velg i tilfelle ansvarlig

enhet ved å klikke på organisasjonstreet 📠 i tekstboksen. Trykk lagre, og saken blir overført til ansvarlig leder,

| Utarbeidet av:    | Fagansvarlig: | Verifisert av: | Godkjent av: | Dok.nr: |
|-------------------|---------------|----------------|--------------|---------|
| Per Gunnar Waldal | Kvalitetssjef | 0              | Ikke styrt   | D48920  |

| • SØRLANDET SYKEHU | Uønskede hendelser - saksbehandling i EK-modul |                                |                | Side: 2<br>Av: 2 |           |
|--------------------|------------------------------------------------|--------------------------------|----------------|------------------|-----------|
| Dokument-id:       | Utarbeidet av:<br>Per Gunnar Waldal            | Fagansvarlig:<br>Kvalitetssief | Godkjent dato: | Godkjent av:     | Revisjon: |
| 1.0.2.1.0-4        |                                                | TValitet33je1                  | 27.00.2024     | INNO SUJIT       | 10.04     |

Foretaksnivå/Virksomhetsstyring/Kvalitet og pasientsikkerhet/Dokumentstyring/Brukerveiledninger EK

som har ansvar for kategorisering og videre saksbehandling av meldingen. Hvis nærmeste leder også er ansvarlig for å behandle meldingen, følg veiledningen under.

- Ansvarlig leder følg fanene trinnvis for videre saksbehandling og krysser av i aktuelle kategorier under hver fane. Kategorisering er viktig for å kunne hente ut korrekt statistikk og rapporter.
- Den som er ansvarlig for saken må vurdere om saken er meldepliktig til en offentlig instans. Aktuelle instanser finnes under fanen Meldt til.
- Ansvarlig leder kan gi oppgaven med å følge opp saken til en saksbehandler/tiltaksansvarlig og gi frist for tiltak.

Oversikt over saksbehandlere fremkommer ved å trykke ikonene 🚨 eller 💻

• Det er mulig å endre frist for neste behandlingssteg manuelt.

# Spesielt for fanen Tiltak / Kommentar:

- Under <u>saksbehandling</u> beskrives tilleggsopplysninger til saken, evt. kommentarer fra overordnet leder
- Ansvarlig leder/saksbehandler beskriver kort og presist vedtatte og gjennomførte <u>tiltak</u>. Ansvarlig leder/overordnet leder evaluerer tiltakene for å vurdere effekt.
- Ansvarlig leder/saksbehandler kan opprette oppgaver, f.eks. kommentarer til saken eller praktiske gjøremål.

## Spesielt for fanene KPU:

- Kommentarer fra behandlingen i KPU legges i denne fanen.
- Dersom saken har læringsverdi for klinikken/foretak, krysses det av i aktuell boks.

## Spesielt for fanen Vedlegg / Referanser

- Vedlegg kan lastes opp ved å trykke på valget legg til /fjern.
- Referanser kan kobles til meldingen ved å trykke på valget rediger referanser.

#### Kryssreferanser

| <u>I.6.2.1.3-2</u> |  |
|--------------------|--|
| <u>I.6.2.1.3-3</u> |  |

<u>Uønskede hendelser - brukermanual</u> <u>Uønsket hendelse - registrering i EK-modul</u>

#### **Eksterne referanser**